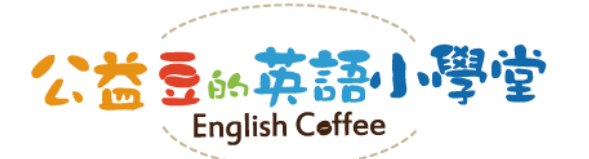

活動網站註冊教學

www.englishcoffee.org.tw

親愛的同學,

歡迎加入挑戰「公益豆的英語小學堂」的行列!挑戰的第一步,請先創造一個屬於自己獨一無二的帳號! 步驟1、請從首頁的【**背單字做公益**】進入遊戲登入頁面

步驟2、來到登入頁面,此時請按右下角的【立刻免費註冊】

步驟3、填寫註冊項目後按【註冊】,就大功告成囉!回到登入頁面填入帳號密碼就可以開始挑戰了!

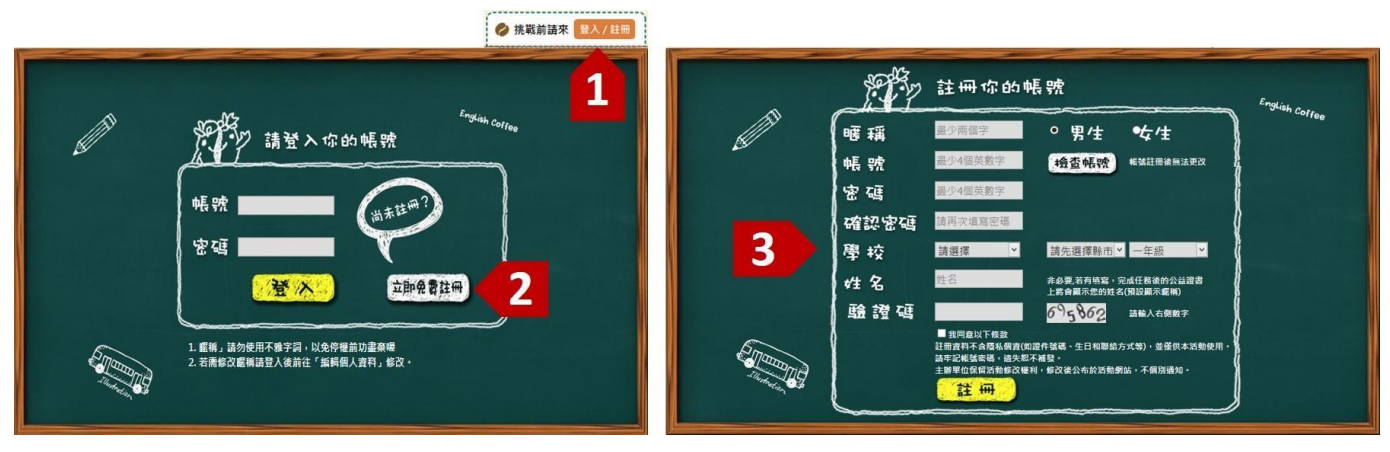

密密麻麻的註冊項目應該要怎麼寫呢?別擔心,就讓公益豆帶著你認識這些欄位的填寫訣竅,你也可以把帳號、密碼等資料寫在自己的筆記本上記錄好,這樣就不怕忘記囉!

| 序  | 項目   | 說明                        | 我的備忘錄 |
|----|------|---------------------------|-------|
| 1  | 暱稱   | 你希望公益豆怎麼稱呼你呢?中英文都可以,至少要兩個 |       |
|    |      | 字母喔!例如:Maggie 或馬拉威好朋友。    |       |
| 2  | 性別   | 請點選你的性別·讓公益豆知道你是男生或女生。    |       |
| 3  | 帳號   | 請填入最少4個字母作為登入帳號·英文或數字都可以· |       |
|    |      | 例如:1234或12ab 或abcd。       |       |
| 4  | 密碼   | 請填入最少4個字母作為登入密碼·英文或數字都可以。 |       |
| 5  | 確認密碼 | 請再填入一次密碼作為確認。             |       |
| 6  | 學校   | 選擇你所在的縣市、學校和年級,就可以和全校同學一起 |       |
|    |      | 為學校累積公益豆·為校爭光。            |       |
| 7  | 姓名   | 非必要。若有填寫,完成任務後的公益證書上將會顯示您 |       |
|    |      | 的姓名;未填寫者則將顯示暱稱。           |       |
| 8  | 驗證碼  | 請填入欄位右方的6個數字。             |       |
| 9  | 同意   | 請看完以下注意事項後、勾選「我同意以下條款」。   |       |
| 10 | 註冊   | 點選註冊·大功告成!                |       |

※參與遊戲若有任何問題,歡迎洽詢主辦單位,電話:02-8786-9661分機104,信箱:service@bjorgaas.org.tw